# foundry[<mark>1</mark>g1c

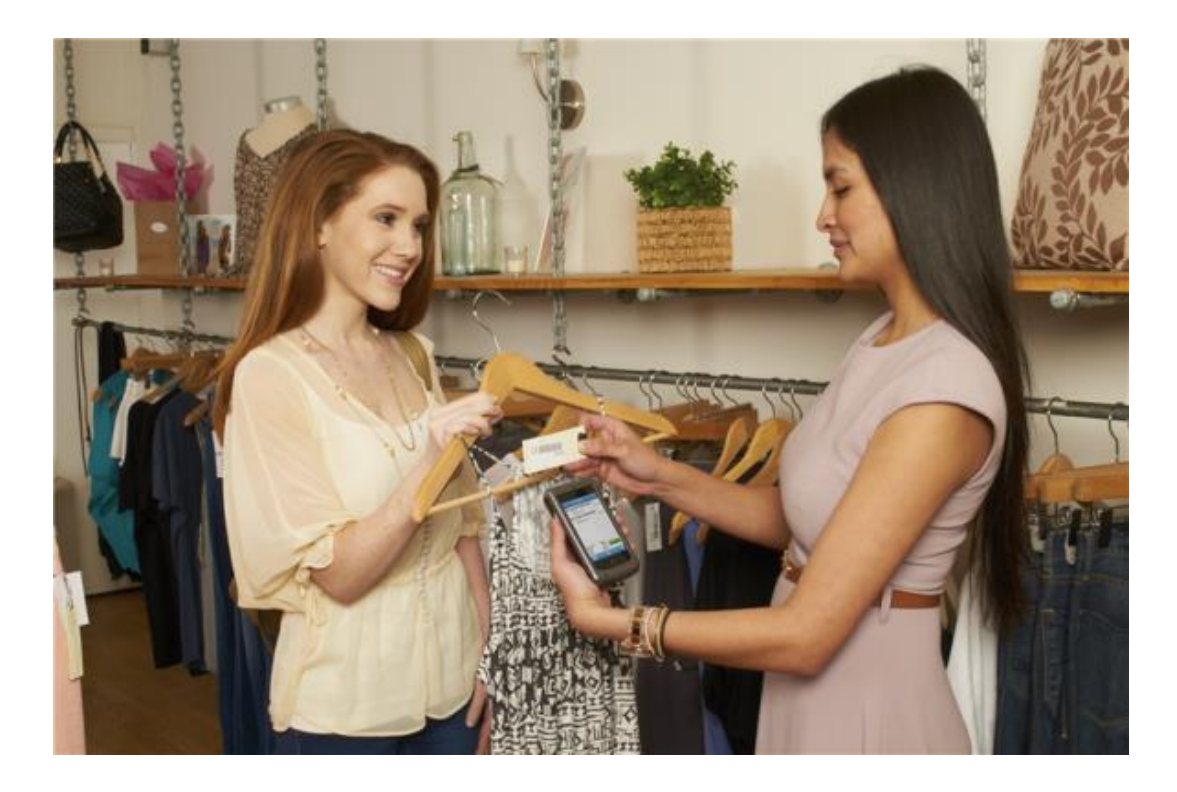

## FoundryLogic Retail Mobile POS v4

App Demonstration Manual & Tutorial (Note: some features are not enabled in "demo" mode)

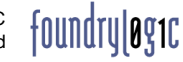

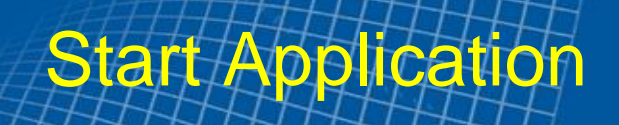

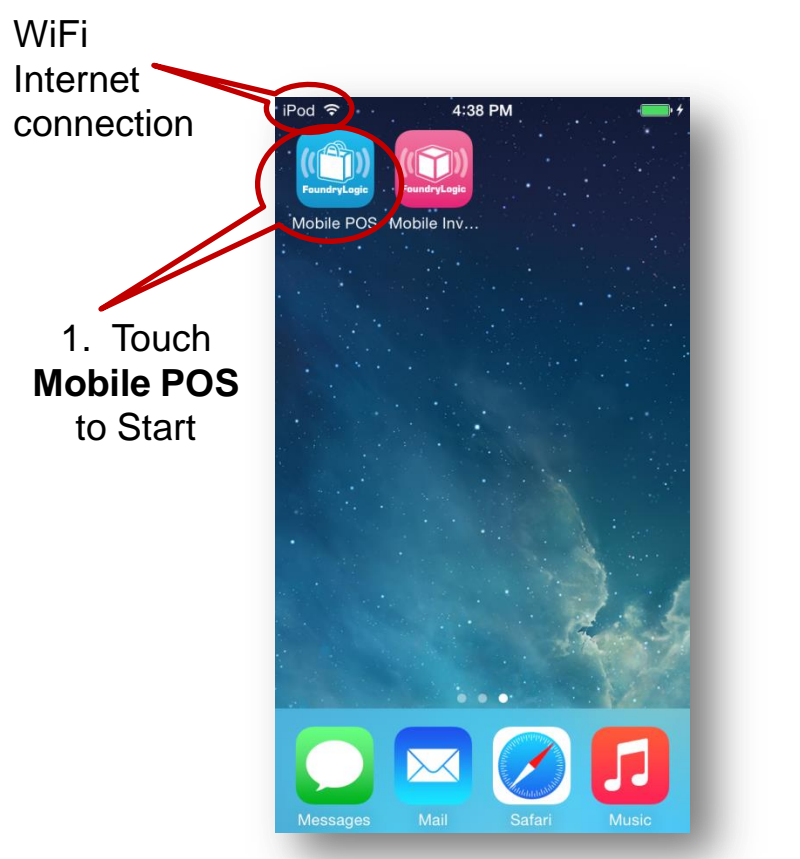

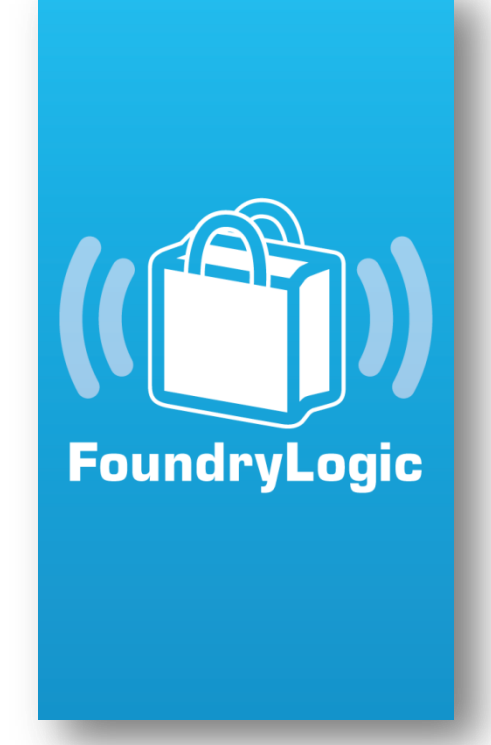

Run 2 FoundryLogic Apps on 1 Mobile Device!

- Mobile POS and Mobile Inventory Apps!
- With FoundryLogic's 2<sup>nd</sup> App, Retail Mobile Inventory, you can Scan Barcodes (and Manually Add Item Counts) for Upload to All Types of Inventory Transactions, such as: Physical Inventory, Transfers, Receiving, etc.

Splash Screen on Startup

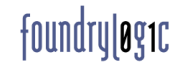

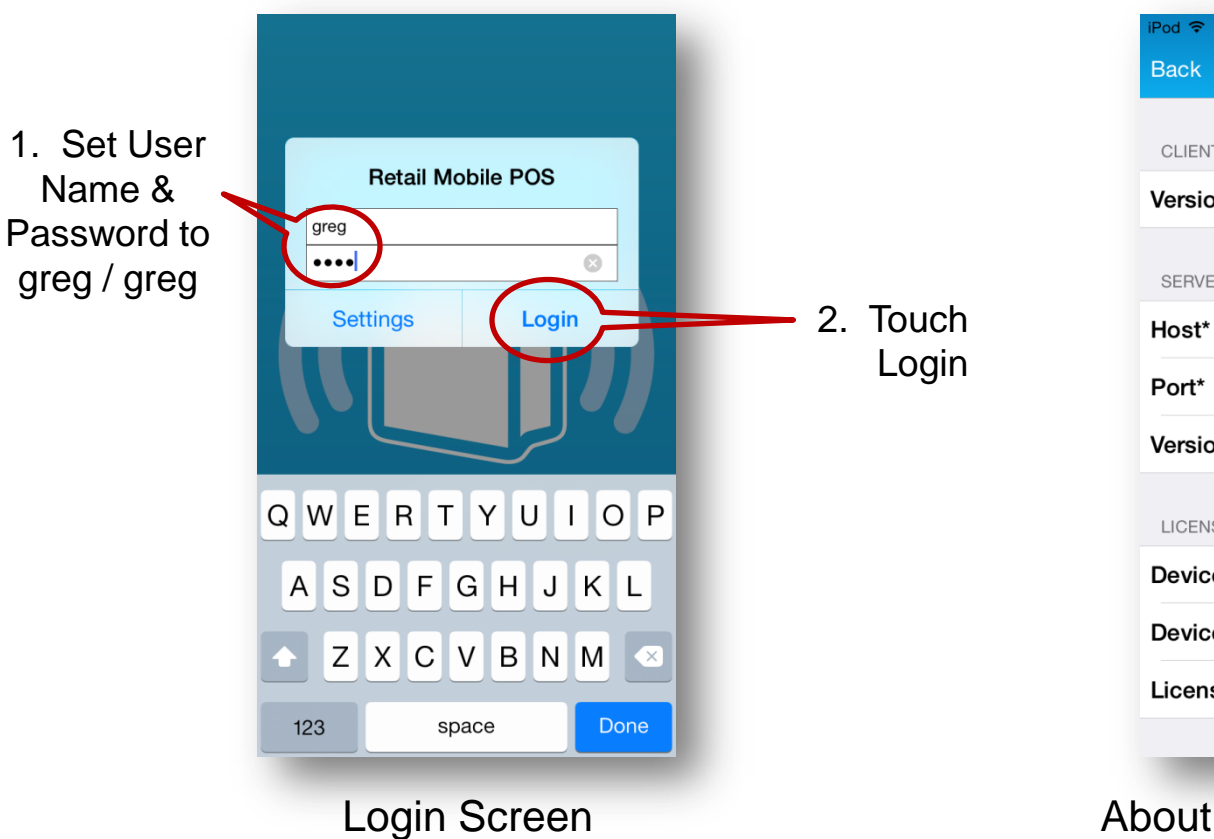

7:59 PM Settings CLIENT Version 4.1.38.54 SERVER demo.foundrylogic.com 6131 Version LICENSE INFORMATION DeviceName\* Scott iPod 5 Device ID\* 3E918B464CE54D49839... **License Status** 

OH

#### About the Settings Screen

- On your Store system, Login with your Retail Pro<sup>®</sup> User Names and Passwords
- Settings default to FoundryLogic's Internet Demo Server (see above).
- Mobile POS running Live in your Store will connect to a FoundryLogic Service that is installed with Retail Pro in your Store.

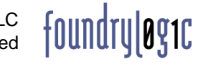

# Start a Quick Sale

Checkout

|                                                      | iPod 🗢 8:04 PM                                | 1 Tauah "Na                                       | iPod 🗢                                            | 8:04 PM                                 |
|------------------------------------------------------|-----------------------------------------------|---------------------------------------------------|---------------------------------------------------|-----------------------------------------|
|                                                      | Logout Receipts                               | 1. Touch "Ne<br>Start a New<br>Receipt            | ew" to Back                                       | Sale C                                  |
|                                                      |                                               |                                                   | Total C<br>Sub-To<br>Taxes<br>Total               | Quantity<br>otal                        |
|                                                      | Receipts Sc                                   | reen                                              |                                                   | Sale Screen                             |
| <ul> <li>Shows List c</li> <li>Search for</li> </ul> | of Receipts (Complet<br>or Item Data to Answe | ed and Work In-Progress)<br>er Customer Questions | <ul> <li>Shows Items</li> <li>Search 1</li> </ul> | s added to the Sal<br>for Customers and |

Search for Customer Data

Start a New Sales Receipt

added to the Sales Receipt

- r Customers and Items
- · Scan Barcodes with Scanner or Camera
- Set Receipt Details: Sale, Return, Sales Order, Comments, POS Flags, etc.

0

\$0.00

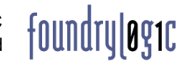

2. Touch

"Item File" to Search

Inventory

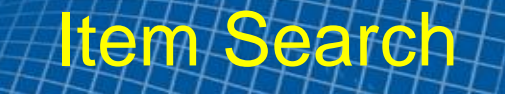

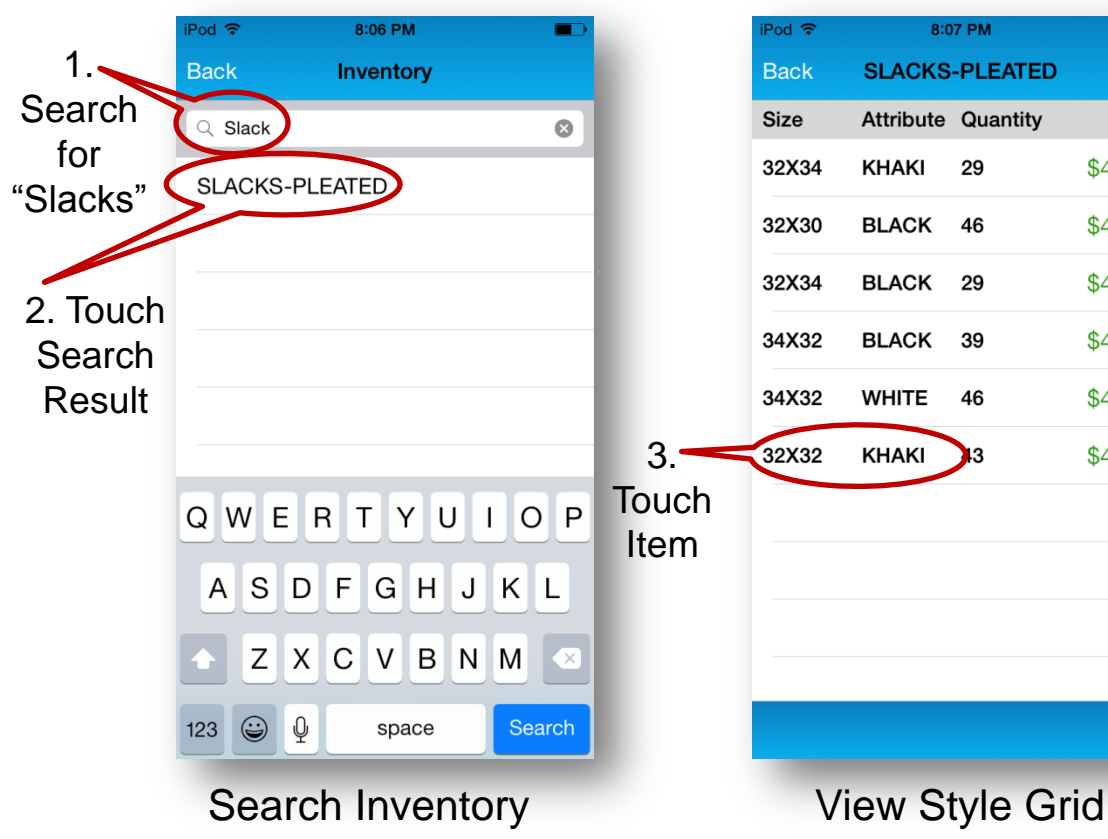

Scan Barcode for Quick Search

Also Search by Description, UPC, ALU

Filter Results by Vendor and DCS Code

• Size, Color, On Hand Qty, Price

Price

\$48.00

\$48.00

\$48.00

\$48.00

\$48.00

\$48.00

| Pod ᅙ    | 7:09 PM        | -       |    |
|----------|----------------|---------|----|
| Back     | SLACKS-PLEATED | Select  |    |
|          |                |         |    |
| Desc     | SLACKS-PL      | EATED   | н. |
| Desc 2   | COMFORT        | WAIST   | "  |
| Size     |                | 32X32   |    |
| Attribut | e              | KHAKI   |    |
| On-Han   | nd Qty 1       | 9214 >  |    |
| Orig Pri | се             | \$48.00 | ľ  |
| ltem No  | )              |         |    |
| UPC      | 0000000        | 010016  |    |
| ALU      | 00005008       | 825479  |    |
|          |                |         |    |
|          | Image          |         |    |
|          | Item Details   | 5       |    |

- Touch On-Hand Qty to View Multiple Store On-Hand Quantities (RPro 9).
  - View Item Image

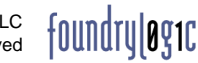

# **Barcode Scanning**

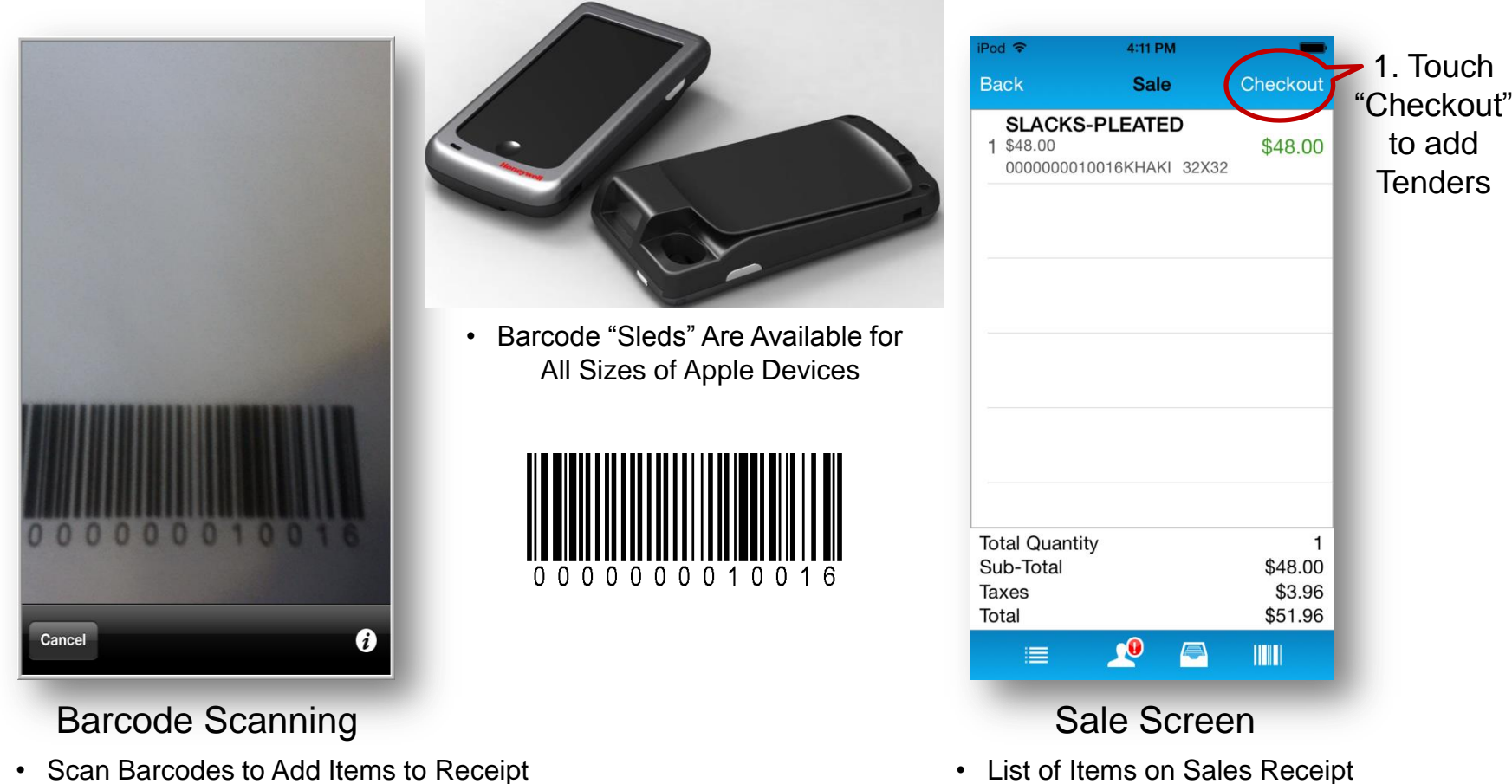

- Honeywell, Infinite Peripherals, and external Bluetooth Scanners
- Apple Camera: touch Barcode Button (Sale Screen bottom right)

- Search and Add Customer to Receipt
  - Customer Icon Shows "Alert" if No Customer on Sales Receipt

foundru|øg1c

# Add Tender

| iPod 🗢 12:06 AM<br>Back Amount Due: \$51.<br>CREDIT CARD | 96 Done  | 3. Touch<br>"Done" to<br>Add Tender                                                    |
|----------------------------------------------------------|----------|----------------------------------------------------------------------------------------|
| Amount                                                   | 51.96    | 2. Enter Credit Card Details.                                                          |
| Card Type                                                | MASTER > | Note: this "Demo"                                                                      |
| Last Four                                                | 1234     | "Non-Integrated"<br>Payment Terminal                                                   |
| Auth Code                                                | 567890   | Contact Your RPro<br>Reseller to See EMV<br>and Other Types of<br>Integrated Payments. |

#### Credit Card Tender

- Add Cash, Credit Card (including EMV), Gift Card, and Store Credit Tenders.
- · Create a Sales Order with a Deposit.
- Or, Send as a "Held Receipt" to Retail Pro ٠
- On your Store system, Credit Card Processing is Integrated with FoundryLogic's Certified Payment Providers (contact your RPro Reseller for more information)

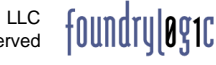

# Checkout / Email / Print

| iPod ᅙ                                          | 2:20 AM  |                                                  | 1. Touch<br>"Finish" |
|-------------------------------------------------|----------|--------------------------------------------------|----------------------|
| Back                                            | Checkout | Finish                                           |                      |
| Sub-Total<br>Taxes<br>Discount<br>Fees<br>Total |          | \$48.00<br>\$3.96<br>\$0.00<br>\$0.00<br>\$51.96 |                      |
| MAST                                            | ĒR       | \$51.96                                          |                      |
|                                                 |          |                                                  |                      |
| Tendered                                        |          | \$51.96                                          |                      |
| Amount Due<br>Change Due                        | •        | \$0.00<br>\$0.00                                 |                      |
| \$                                              | ==       |                                                  |                      |
|                                                 | Checkou  | ut                                               |                      |

- Add and Delete Tenders
  - Add Multiple Tenders

· Cash, Credit Card, Gift Card, Store Credit, & Sales Order Deposit

|                |                                                  |                                | 2. Touch   |                 |                                                       |                             |
|----------------|--------------------------------------------------|--------------------------------|------------|-----------------|-------------------------------------------------------|-----------------------------|
| iPod 🗢         | 10:29 PM                                         | -                              | "Print"    | iPod 🗢          | 8:16 PM                                               | -                           |
| Back           | Email Receipt                                    | Print                          |            | Back            | Print Receipt                                         | Done                        |
| EMAIL          |                                                  |                                |            | PRINT           |                                                       |                             |
| Tap to Er      | iter Email                                       |                                |            |                 | List of Printers                                      | >                           |
|                | Email Receipt                                    |                                |            |                 | Print Receipt                                         |                             |
| CUSTOME        | ĒR                                               |                                |            |                 |                                                       |                             |
| Select a       | Customer                                         | >                              |            |                 |                                                       |                             |
|                |                                                  |                                |            |                 |                                                       |                             |
|                |                                                  |                                |            |                 |                                                       |                             |
|                |                                                  |                                |            |                 |                                                       |                             |
|                |                                                  |                                |            |                 |                                                       |                             |
|                |                                                  |                                |            |                 |                                                       |                             |
| E              | Email Rece                                       | eipt                           |            |                 | Print Receip                                          | ot                          |
| • Se<br>nd Rec | Add Email Add<br>arch & Add Cu<br>eipts from You | dress<br>ustomer<br>ur Email S | •<br>erver | Select<br>Store | a Receipt Print<br>e Network (or c<br>Bluetooth Print | er on yo<br>hoose a<br>ter) |

Custom Design Your Email Receipts

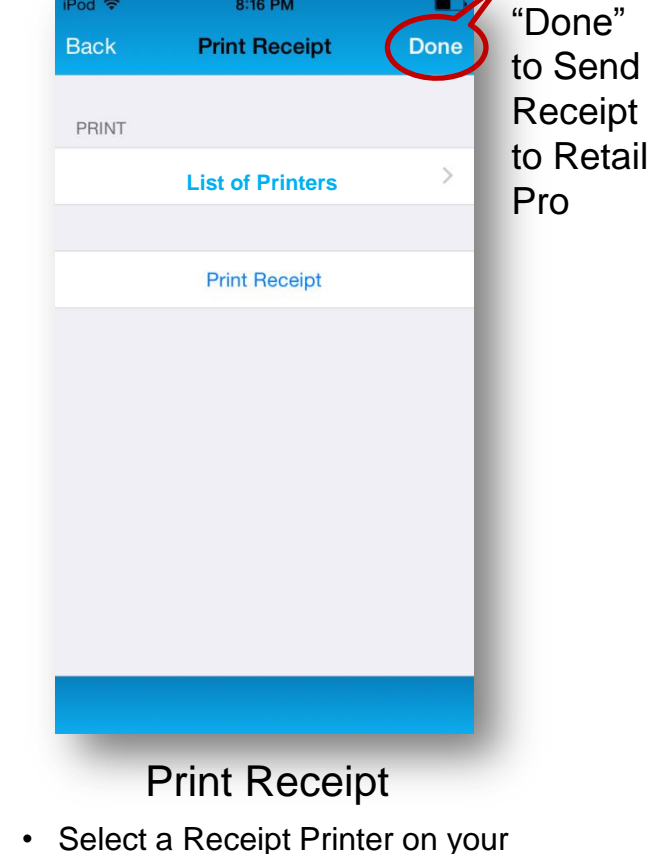

3.Touch

foundruløg1c

# **Customer Search**

| iPod ᅙ | 1                                                                          | 10:33 PM                                            |                           |                                                           | iPod 🗢                                | 10:34 PM                                                  | -                                             |                                      | iPod 🗢              | 10:35 PM                                           |                                   | 4. Touch    |
|--------|----------------------------------------------------------------------------|-----------------------------------------------------|---------------------------|-----------------------------------------------------------|---------------------------------------|-----------------------------------------------------------|-----------------------------------------------|--------------------------------------|---------------------|----------------------------------------------------|-----------------------------------|-------------|
| Logo   | ut R                                                                       | eceipts                                             | New                       |                                                           | Back                                  | Customers                                                 | New                                           |                                      | Back                | Da Vinci, Leonardo                                 | Select                            | "Select" to |
| ✓      | <b>900171</b><br>9/20/15, 10:2                                             | Sale<br>5 PMCredit                                  | \$51.96                   |                                                           | Q 916                                 | )                                                         | 8                                             |                                      |                     |                                                    |                                   | Save        |
|        |                                                                            |                                                     | _                         |                                                           | Da Vinci, I                           | Leonardo                                                  | com, 985                                      | -3. Touch                            | Email               | renaissanceguy                                     | @live.com                         | Changes     |
|        |                                                                            |                                                     | - 1                       | 2. Enter                                                  | Newton, 1                             | SSAC                                                      | m 4800                                        | Customer                             | Title               |                                                    | >                                 | and Add     |
|        |                                                                            |                                                     |                           | Customer                                                  |                                       | -, gotoulouloosginali.oo                                  |                                               | to View                              | First               |                                                    | Leonardo                          | to Sales    |
|        |                                                                            |                                                     |                           | Search                                                    |                                       |                                                           |                                               | Details                              | Last                |                                                    | Da Vinci                          | Receipt     |
|        |                                                                            |                                                     |                           | "916"                                                     |                                       |                                                           |                                               |                                      | Home                | 916-                                               | -555-1212                         |             |
|        |                                                                            |                                                     |                           | 010                                                       |                                       |                                                           |                                               |                                      | Mobile              | 916-                                               | -555-1212                         |             |
|        |                                                                            |                                                     | _                         |                                                           | 1 2 3                                 | 4 5 6 7                                                   | 890                                           |                                      | Compa               | ny                                                 |                                   |             |
|        |                                                                            |                                                     | - 1                       |                                                           | - / :                                 | ; ( ) \$                                                  | & @ "                                         |                                      | Address             | s 1 985 Falcor                                     | n View NE                         |             |
|        |                                                                            |                                                     |                           | <ol> <li>Touch</li> </ol>                                 |                                       |                                                           |                                               |                                      | Address             | s 2                                                |                                   |             |
|        | $\sim$                                                                     |                                                     |                           | "Customer                                                 | . #+=                                 | , ?!                                                      |                                               |                                      | Addres              | s 3 NEW                                            | YORK, NY                          |             |
|        |                                                                            |                                                     |                           | Search"<br>Icon                                           | ABC 😅                                 | Q space                                                   | Search                                        |                                      |                     |                                                    |                                   |             |
| F      | Receip                                                                     | ots Scre                                            | en                        |                                                           | Cus                                   | stomer Se                                                 | earch                                         |                                      | Сι                  | ustomer Scr                                        | een                               |             |
| • S    | <ul> <li>List</li> <li>Searc</li> <li>Searc</li> <li>tart a Net</li> </ul> | of Receipt<br>h Custome<br>ch Invento<br>ew Sales F | s<br>ers<br>ry<br>Receipt | <ul> <li>Searc</li> <li>Quick</li> <li>Barcode</li> </ul> | h by Pho<br>• A<br>Custom<br>(with Ho | one Number,<br>dd New Cus<br>her Add: Sca<br>oneywell Eas | Last Nan<br>tomer<br>an Drivers<br>syDL optic | ne, Email<br>License<br>onal add-on) | • Up<br>Sav<br>• Ad | date Customer<br>/e Changes in F<br>dd Customer to | Data and<br>Retail Pro<br>Receipt |             |

| Pod 🗢                    | 10:36 PM |                            |          | iPod ᅙ   | 1:24 AM         | · · · · · · · · · · · · · · · · · · · |               | iPod 🗢    | 10:42 PM        |
|--------------------------|----------|----------------------------|----------|----------|-----------------|---------------------------------------|---------------|-----------|-----------------|
| ack                      | Sale     | Checkout                   |          | Back     | Receipt Details |                                       |               | Back      | Receipt Details |
|                          |          |                            |          |          |                 |                                       |               | COMMENTS  | 3               |
|                          |          |                            |          | Receipt  | Туре*           | Sale >                                | 3. Return to  | Comment   | s 1             |
|                          |          |                            |          | Taxable* | k               | No Yes                                | sales receipt | Comment   | s 2             |
|                          |          |                            |          | Price Le | vel             | Retail >                              | 2. Scroll Up  |           |                 |
|                          |          |                            |          | Associat | te              |                                       | and Down to   | POS FLAGS |                 |
|                          |          | - 1                        |          |          |                 |                                       | View Receipt  | Marketing | l               |
|                          |          |                            |          | CUSTOME  | ER              |                                       | Details       | POS Flag  | 2               |
|                          |          |                            |          | Da Vinci | i, Leonardo     | >                                     |               | POS Flag  | 3* RegS         |
|                          |          |                            |          | SHIP TO  |                 |                                       |               | FEES      |                 |
| tal Quanti               | ty       | 0                          | 1 Touch  | Da Vinci | i, Leonardo     | >                                     |               | Add Fee   |                 |
| JD-TOTAI<br>IXES<br>otal |          | \$0.00<br>\$0.00<br>\$0.00 | "Receipt | Add Shi  | ipping Fee      | >                                     |               |           |                 |
|                          |          |                            | Details" |          |                 |                                       |               |           |                 |
|                          |          |                            | Icon     |          |                 |                                       |               |           |                 |
|                          |          |                            |          | R        | eceipt Deta     | ails                                  |               |           |                 |

- Set Receipt Type (Sale, Return, or Sales Order Type)
- Change Other Receipt Details (with Permission): Price Level, Associate, Shipping Details, Comments, POS Flags, and Fees

**Receipt Details** 

**Change Item Detail** 

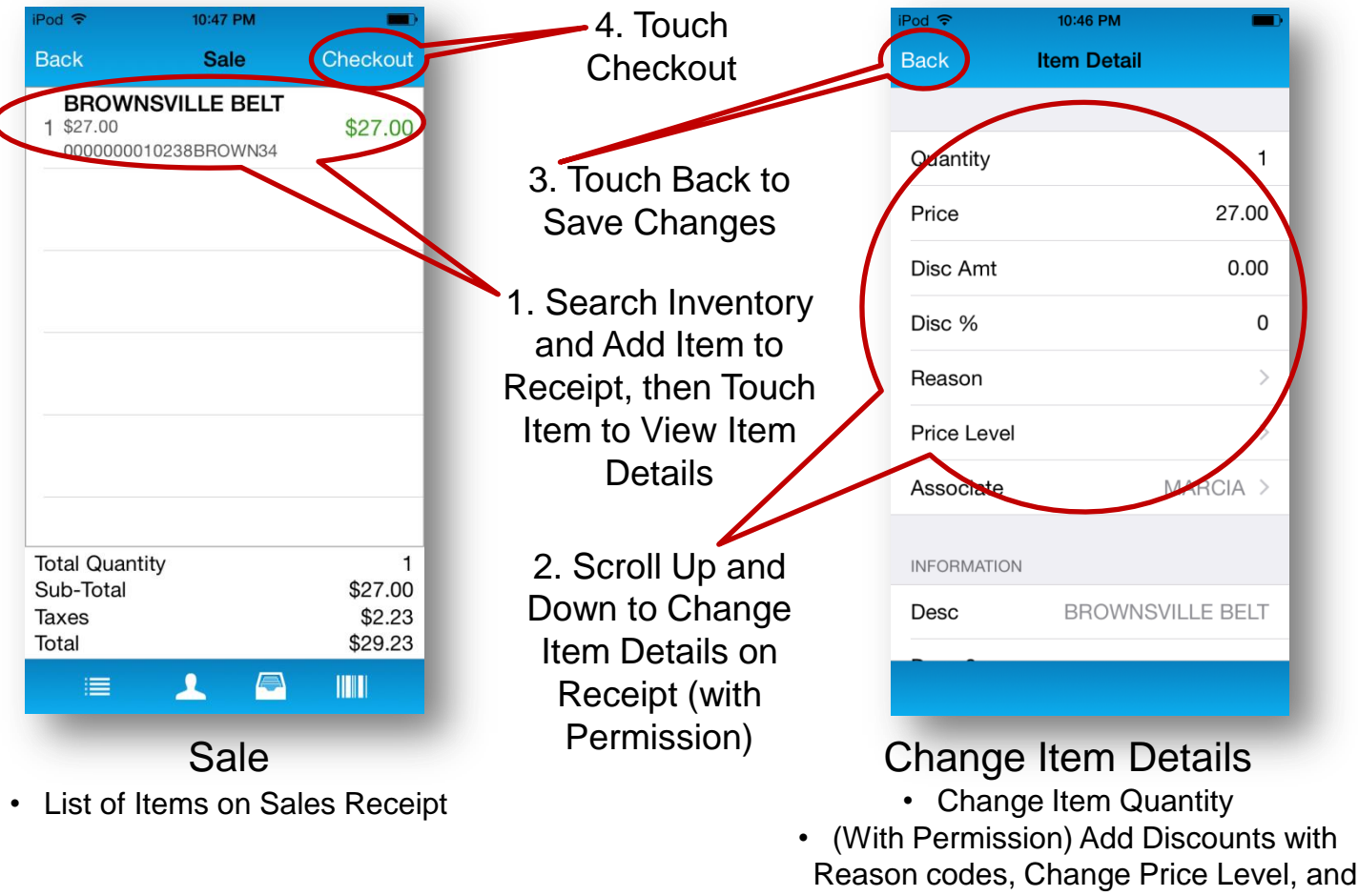

on codes, Change Price Level, a Associate

# Hold Receipt

|                   |                                                                                                    |                                                                                                    | 10.47111                                                                                                    |                                                                                                    |                                                                                                    | iPod '≎'                                                                                                    | 10:                                                                                                    |
|-------------------|----------------------------------------------------------------------------------------------------|----------------------------------------------------------------------------------------------------|----------------------------------------------------------------------------------------------------|----------------------------------------------------------------------------------------------------|----------------------------------------------------------------------------------------------------|----------------------------------------------------------------------------------------------------|----------------------------------------------------------------------------------------------------|
| ckout Finish      |                                                                                                    | Back                                                                                                    | Checkout                                                                                                    | Finish                                                                                                    |                                                                                                    | Back                                                                                                    | Che                                                                                                    |
| \$27.00           |                                                                                                    | Sub-Total                                                                                                    |                                                                                                    | \$27.00                                                                                                    |                                                                                                    | Sub-Total                                                                                                    |                                                                                                    |
| \$2.23            |                                                                                                    | Taxes                                                                                                    |                                                                                                    | \$2.23                                                                                                    |                                                                                                    | Taxes                                                                                                    |                                                                                                    |
| \$0.00            |                                                                                                    | Discount                                                                                                    |                                                                                                    | \$0.00                                                                                                    |                                                                                                    | Discount                                                                                                    |                                                                                                    |
| \$29.23           |                                                                                                    | Total                                                                                                    |                                                                                                    | \$29.23                                                                                                    |                                                                                                    | Total                                                                                                    |                                                                                                    |
|                   |                                                                                                    |                                                                                                    |                                                                                                    |                                                                                                    | 3. Confirm<br>Send Receipt<br>"Yes"                                                                                                    | No                                                                                                    | Send to                                                                                                    |
|                   |                                                                                                    |                                                                                                    | Store Credit                                                                                                    |                                                                                                    | O. Tawah                                                                                                    |                                                                                                    |                                                                                                    |
| \$0.00            |                                                                                                    | Com                                                                                                    |                                                                                                    | lint                                                                                                    |                                                                                                    | Tendered                                                                                                    |                                                                                                    |
| \$29.23<br>\$0.00 | 1. Touch                                                                                             |                                                                                                    | L as Held Rece                                                                                                    | SUUU                                                                                                    | "Send as                                                                                                    | Amount Due                                                                                                    | e                                                                                                    |
| 40.00             | "Checkout                                                                                            | Chance Due                                                                                                    | Cancol                                                                                                    |                                                                                                    | Held                                                                                                    |                                                                                                    |                                                                                                    |
|                   | Actions"                                                                                             |                                                                                                    | Cancer                                                                                                    |                                                                                                    | Receint"                                                                                                    | \$                                                                                                    |                                                                                                    |
| eckout            | Actions                                                                                              | Но                                                                                                    | old Recei                                                                                                    | ot                                                                                                    | Receipt                                                                                                    | -                                                                                                    |                                                                                                    |
|                   | \$27.00<br>\$2.23<br>\$0.00<br>\$0.00<br>\$29.23<br>\$0.00<br>\$29.23<br>\$0.00<br>\$29.23<br>\$0.00 | \$27.00<br>\$2.23<br>\$0.00<br>\$29.23<br>\$0.00<br>\$29.23<br>\$0.00<br>\$29.23<br>\$0.00<br>\$29.23<br>\$0.00<br>\$29.23<br>\$0.00<br>\$29.23<br>\$0.00 | \$27.00<br>\$2.23<br>\$0.00<br>\$29.23<br>\$29.23<br>\$0.00<br>\$29.23<br>\$0.00<br>\$20<br>\$0.00<br>\$29.23<br>\$0.00<br>\$20<br>\$0.00<br>\$20<br>\$0.00<br>\$20<br>\$0.00<br>\$20<br>\$0.00<br>\$0.00<br>\$20<br>\$0.00<br>\$20<br>\$0.00<br>\$0.00<br>\$20<br>\$0.00<br>\$0<br>\$0.00<br>\$0<br>\$0.00<br>\$20<br>\$0.00<br>\$0<br>\$0.00<br>\$0<br>\$0.00<br>\$0<br>\$0.00<br>\$0<br>\$0.00<br>\$0<br>\$0.00<br>\$0<br>\$0.00<br>\$0<br>\$0.00<br>\$0<br>\$0.00<br>\$0<br>\$0.00<br>\$0<br>\$0.00<br>\$0<br>\$0.00<br>\$0<br>\$0<br>\$0<br>\$0<br>\$0<br>\$0<br>\$0<br>\$0<br>\$0<br>\$0<br>\$0<br>\$0<br>\$ | \$27.00<br>\$2.23<br>\$0.00<br>\$29.23<br>\$0.00<br>\$29.23<br>\$0.00<br>\$29.23<br>1. Touch<br>"Checkout<br>Actions"<br>Sub-Total<br>Taxes<br>Discount<br>Fees<br>Total<br>Store Credit<br>Cancel<br>Hold Received | \$27.00<br>\$2.23<br>\$0.00<br>\$0.00<br>\$29.23<br>\$29.23<br>\$29.23<br>\$0.00<br>\$29.23<br>\$0.00<br>\$20<br>\$20<br>\$0.00<br>\$20<br>\$20<br>\$0.00<br>\$20<br>\$20<br>\$0.00<br>\$20<br>\$20<br>\$0.00<br>\$20<br>\$20<br>\$0.00<br>\$20<br>\$20<br>\$0.00<br>\$20<br>\$20<br>\$0.00<br>\$20<br>\$20<br>\$0<br>\$0<br>\$0<br>\$0<br>\$0<br>\$0<br>\$0<br>\$0<br>\$0<br>\$0<br>\$0<br>\$0<br>\$0 | \$27.00       \$2.23         \$0.00       \$2.23         \$0.00       \$29.23         \$29.23       \$1. Touch         \$0.00       \$29.23         \$0.00       \$29.23         \$0.00       \$29.23         \$0.00       \$29.23         \$0.00       \$29.23         \$0.00       \$29.23         \$0.00       \$29.23         \$0.00       \$29.23         \$0.00       \$29.23         \$0.00       \$29.23         \$0.00       \$29.23         \$0.00       \$29.23         \$0.00       \$29.23         \$1. Touch       \$29.23         \$20.00       \$29.23         \$20.00       \$29.23         \$20.00       \$29.23         \$20.00       \$29.23         \$20.00       \$29.23         \$20.00       \$29.23         \$20.00       \$29.23         \$20.00       \$29.23         \$20.00       \$29.23         \$20.00       \$29.23         \$20.00       \$29.23         \$20.00       \$29.23         \$20.00       \$29.23         \$20.00       \$20.23         \$20.00 <td>\$27.00<br/>\$2.23<br/>\$0.00<br/>\$29.23<br/>\$0.00<br/>\$29.23<br/>\$ub-Total<br/>Taxes<br/>\$2.23<br/>Discount<br/>\$0.00<br/>\$29.23<br/>\$ub-Total<br/>Taxes<br/>\$2.23<br/>Discount<br/>\$0.00<br/>\$29.23<br/>\$ub-Total<br/>Taxes<br/>\$2.23<br/>Discount<br/>\$0.00<br/>\$29.23<br/>\$ub-Total<br/>Taxes<br/>\$29.23<br/>\$ub-Total<br/>Taxes<br/>\$29.23<br/>\$ub-Total<br/>Taxes<br/>\$10<br/>\$10<br/>\$29.23<br/>\$0.00<br/>\$29.23<br/>\$0.00<br/>\$29.20<br/>\$0.00<br/>\$29.20<br/>\$0.00<br/>\$29.20<br/>\$0.00<br/>\$29.20<br/>\$0.00<br/>\$29.20<br/>\$0.00<br/>\$29.20<br/>\$0.00<br/>\$29.20<br/>\$0.00<br/>\$20.00<br/>\$20.</td> | \$27.00<br>\$2.23<br>\$0.00<br>\$29.23<br>\$0.00<br>\$29.23<br>\$ub-Total<br>Taxes<br>\$2.23<br>Discount<br>\$0.00<br>\$29.23<br>\$ub-Total<br>Taxes<br>\$2.23<br>Discount<br>\$0.00<br>\$29.23<br>\$ub-Total<br>Taxes<br>\$2.23<br>Discount<br>\$0.00<br>\$29.23<br>\$ub-Total<br>Taxes<br>\$29.23<br>\$ub-Total<br>Taxes<br>\$29.23<br>\$ub-Total<br>Taxes<br>\$10<br>\$10<br>\$29.23<br>\$0.00<br>\$29.23<br>\$0.00<br>\$29.20<br>\$0.00<br>\$29.20<br>\$0.00<br>\$29.20<br>\$0.00<br>\$29.20<br>\$0.00<br>\$29.20<br>\$0.00<br>\$29.20<br>\$0.00<br>\$29.20<br>\$0.00<br>\$20.00<br>\$20. |

• Note: All Credit Card Processing (and these Screens) are Disabled when using FoundryLogic's "Demo" Server

| iPod ᅙ                             | 10:51 PM                     | -                             |                                              | iPod 🗢 | 10:52 PM               | -     |
|------------------------------------|------------------------------|-------------------------------|----------------------------------------------|--------|------------------------|-------|
| Back                               | Checkout                     | Finish                        |                                              | Back   | Please Sign Here       | Done  |
| Sub-Total                          |                              | \$49.99                       |                                              |        |                        |       |
| Taxes                              |                              | \$4.12                        |                                              |        | Charge Amount: \$54.11 |       |
| Discount<br>-                      |                              | \$0.00                        |                                              |        |                        |       |
| Fees                               |                              | \$0.00                        |                                              |        | $\frown$               |       |
| P<br>Can<br>Tendered<br>Amount Due | lease Swipe Card<br>cel Meth | d<br>nod<br>\$0.00<br>\$54.11 | Customer Sign On<br>Screen with<br>Fingertip |        |                        |       |
| Change Due                         |                              | \$0.00                        | Fingerup                                     |        |                        |       |
|                                    |                              |                               |                                              |        |                        |       |
| \$                                 |                              |                               |                                              |        | Clear                  |       |
| dit Cai                            | rd Digital                   | Signatur                      | Э                                            | Di     | gital Signatu          | re    |
| Disah                              | led in "Dem                  | o" Mode                       |                                              | • Die  | abled in "Demo"        | Mode  |
| Disab                              |                              |                               |                                              | - 013  |                        | would |

- EMV and Encrypted Credit Card Readers are Integrated per Requirements specified by each Payment Provider
- If Needed, Digital Copies of Credit Card "Slips" are Saved for Future Reference

**Credit** Cards

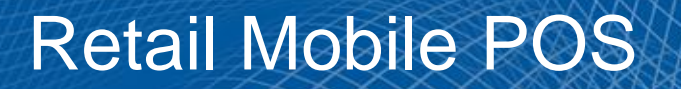

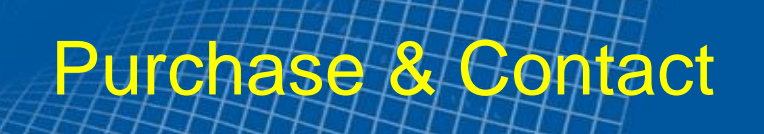

- Retail Mobile POS is only sold through Retail Pro<sup>®</sup> Business Partners (Authorized Resellers)
- Contact your Retail Pro Reseller to Purchase and Install a Compete System in Your Store
  - For more information, please visit FoundryLogic's website: <u>www.foundrylogic.com</u>
    - Thank You!

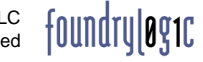